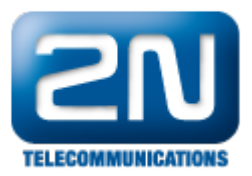

# NOKIA E & N series - Jak nastavit SIP klienta

## Nastavení SIP klienta na telefonech NOKIA - E & N series

Předpokládá se, že již máte definováno připojení do datové sítě.

Pokud ne, zvolte přístupový bod, který budete používat pro připojení a nakonfigurujte jej.

#### Přístupový bod

Na záložce Nástroje >> Nastavení >> Připojení >> Přístupové body vyberte přístupový bod a pokud jste jej ještě nepoužili, budete vyzváni k zadaní hesla.

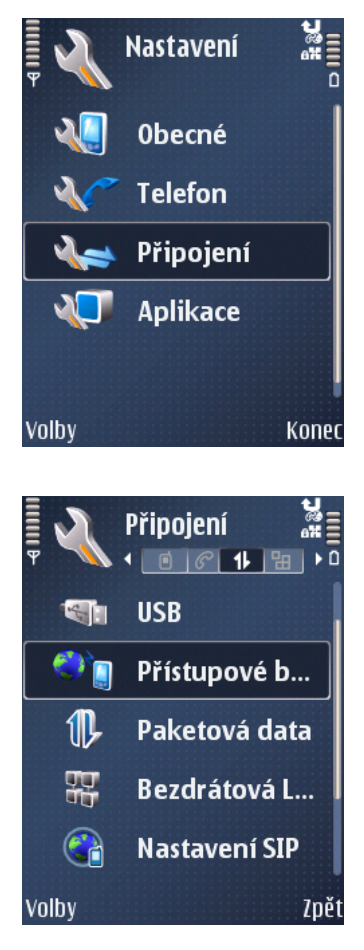

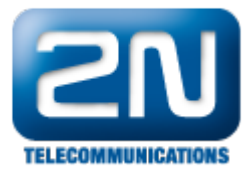

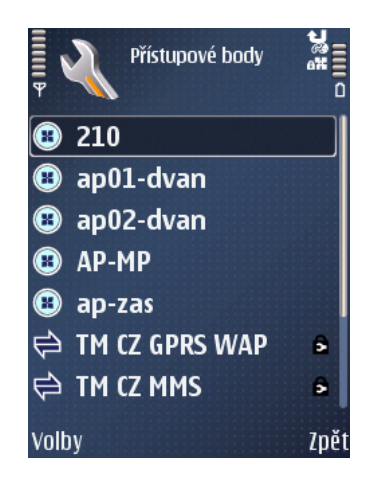

#### Vytvoření SIP profilu

Na záložce Nástroje >> Nastavení >> Připojení >> Nastavení SIP zvolte Nový profil SIP a vyberte "Použít výchozí profil"

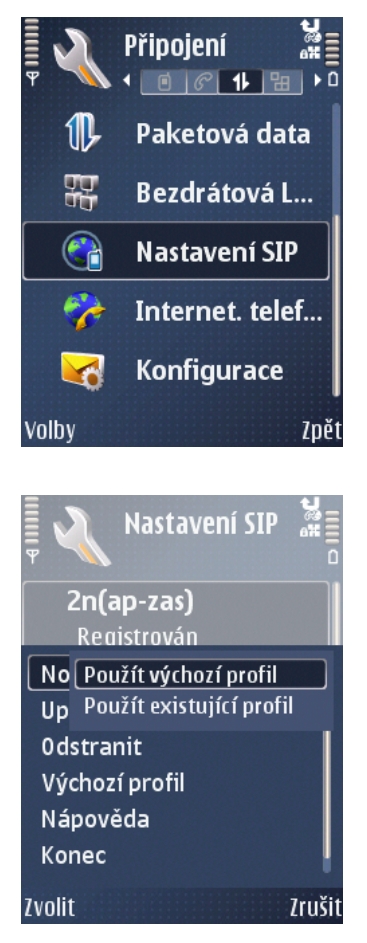

### Nastavení parametrů SIP profilu

Ve vytvořeném profilu nastavte následující hodnoty: Název profilu: Vámi zvolené jméno (MŮJ SIP)

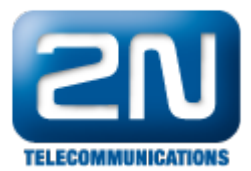

Profil služby: IETF

Výchozí přístupový bod: Definovaný přístupový bod do sítě internet viz. kapitola Přístupový bod

Veřejné uživatelské jméno: číslo terminálu@ip adresa CPU Netstaru (1234@10.0.0.10)

Použít kompresi: NE

Registrace: Vždy zapnuto – dojde k automatické registraci v momentu kdy bude dostupný Vámi zvolený přístupový bod Podle potřeby – budete nuceni vždy ručně aktivovat registraci SIP klienta (vhodné si nakonfigurovat pod

Podle potřeby – budete nucení vždy ručné aktivovat registraci SIP klienta (vhodné si nakonfigurovat pod systémové tlačítko telefonu)

Použít zabezpečení: NE

Proxy server: více samostatná kapitola – Proxy server

Registrační server: více samostatná kapitola - Registrační server

|                    | 2n(ap-zas)          |      |  |  |
|--------------------|---------------------|------|--|--|
| Veř                | ejné uživatel. jmé  |      |  |  |
|                    | sip:4271@192.168.1. |      |  |  |
| Pou                | ıžít kompresi       |      |  |  |
|                    | Ne                  |      |  |  |
| Reg                | istrace             |      |  |  |
|                    | Vždy zapnuto        |      |  |  |
| Použít zabezpečení |                     |      |  |  |
|                    | Ne                  |      |  |  |
| Volby              |                     | Zpět |  |  |

|                        | 2n(ap-zas)         |  |  |  |
|------------------------|--------------------|--|--|--|
| Název profilu          |                    |  |  |  |
|                        | 2n(ap-zas)         |  |  |  |
| Profil služby          |                    |  |  |  |
|                        | IETF               |  |  |  |
| Výchozí přístupový b   |                    |  |  |  |
|                        | ap-zas             |  |  |  |
| Veřejné uživatel. jmé… |                    |  |  |  |
|                        | sip:4271@192.168.1 |  |  |  |
| Volby                  | Zpět               |  |  |  |

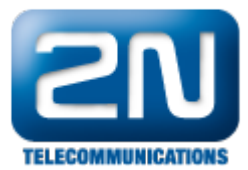

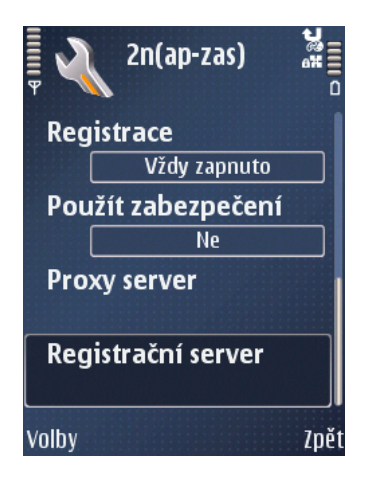

#### Proxy server

Adresa proxy serveru: IP adresa CPU Netstar (10.0.0.10)

Oblast: IP adresa CPU Netstar (10.0.0.10)

Uživatelské jméno: \* Login jméno z Netstaru

Heslo: \* Login heslo z Netstaru

Povolit volné směrování: ANO

Typ přenosu: UDP

Port: 5060 (nastavení se řídí podle SIP konfigurace v Netstaru)

\* je nutné zadat i v případě, že není používána autorizace na SIP serveru v Netstaru

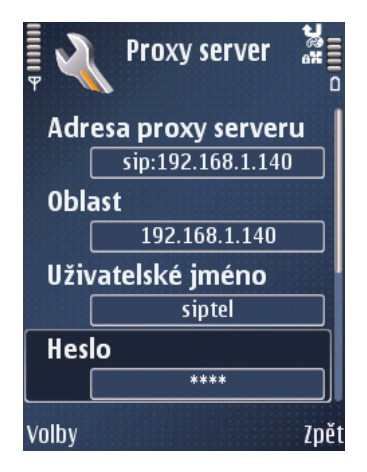

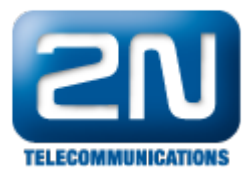

|                       | Proxy server |  |  |  |
|-----------------------|--------------|--|--|--|
| Hes                   | lo           |  |  |  |
|                       | ****         |  |  |  |
| Povolit volné směrov… |              |  |  |  |
|                       | Ano          |  |  |  |
| Typ přenosu           |              |  |  |  |
|                       | UDP          |  |  |  |
| Port                  |              |  |  |  |
|                       | 5060         |  |  |  |
| Volby                 | Zpět         |  |  |  |

### Registrační server

Adresa proxy serveru: IP adresa CPU Netstar (10.0.0.10)

Oblast: IP adresa CPU Netstar (10.0.0.10)

Uživatelské jméno: \* Login jméno z Netstaru

Heslo: \* Login heslo z Netstaru

Typ přenosu: UDP

Port: 5060 (nastavení se řídí podle SIP konfigurace v Netstaru)

\* je nutné zadat i v případě, že není používána autorizace Registračního serveru

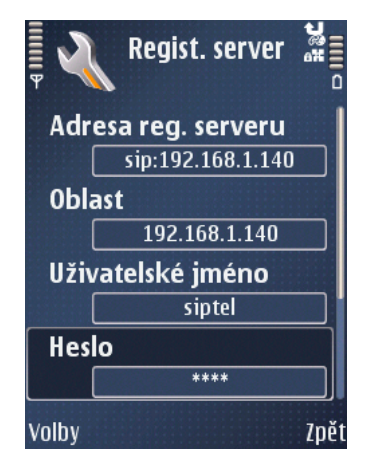

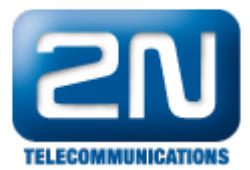

|       | Regist. server |      |
|-------|----------------|------|
| Uživ  | /atelské jméno |      |
|       | siptel         |      |
| Hes   | lo             |      |
|       | ****           |      |
| Тур   | přenosu        |      |
|       | UDP            |      |
| Por   | t              |      |
|       | 5060           |      |
| Volby |                | Zpět |

## Vytvoření Internet (SIP) telefonu

Na záložce Nástroje >> Nastavení >> Připojení >> Internetový telefon, zvolte Nový profil.

Název: Vámi zvolené jméno (SIP TELEFON)

Profily SIP: Definujte, který SIP profil bude použit (MŮJ SIP)

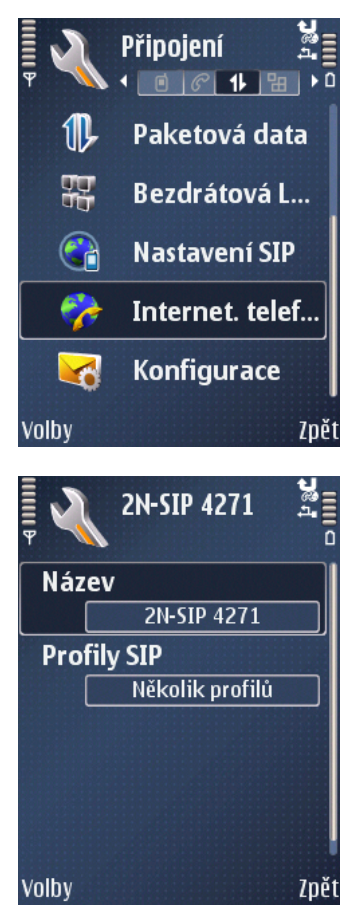

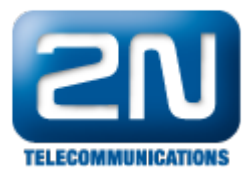

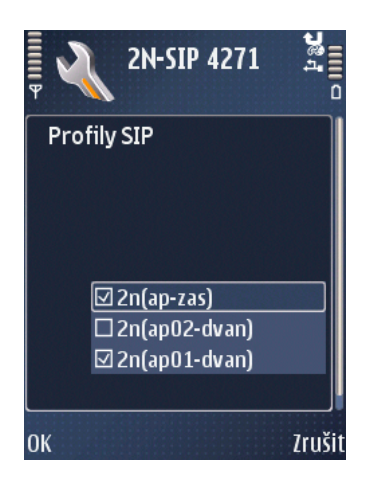

Další informace:

2N<sup>®</sup> NetStar IP (oficiální stránky 2N)

2N<sup>®</sup> NetStar (oficiální stránky 2N)

Manuály:

Podpora pro 2N<sup>®</sup> NetStar (wiki.2n.cz)